# 文教大学の IT システム(授業関係)

授業を受けるために必須の IT システムの概要を説明します。 <u>以下を順番に確認・実施することで、必要な IT システムの最低限の準備をすることができます。</u> 各システムの詳しい使い方は、先生方や担当事務局からの説明をよく確認して身につけていきましょう。

#### 主な IT システムの ID とパスワード

| システム      | ユーザ名                   | パスワード                               |  |  |  |  |
|-----------|------------------------|-------------------------------------|--|--|--|--|
| 教室の PC 利用 | コーゼID(学辞来号小文字)         | <u>すべておなじ</u>                       |  |  |  |  |
| B!Navi    | ユーリ ID(子稲番号小文子)        | 【初期パスワード】                           |  |  |  |  |
| manaba    |                        | K+【生年月日(年下 2 桁)】+s                  |  |  |  |  |
| Cmail 笠   |                        | +【生年月日(月 2 桁)】+t+【生年月日(日 2 桁)】      |  |  |  |  |
| Gilldil 守 | (子精曲亏小文子。DUNKYO.aC.JP) | (例) 2006 年 07 月 01 日の場合→「K06s07t01」 |  |  |  |  |

## パスワードの変更

まずは<u>初期パスワードを必ず変更</u>してください。変更後のパスワードは頻繁に使用するので記憶してください(パスワード は他人に教えないこと!パスワードを忘れてしまったら情報システム課にお申し出ください)。

#### パスワード変更手順

- 1. 教室の PC に自分の ID・パスワードでサインインする
- 2. キーボードの Ctrl+Alt+Delete キーを同時に押し、メニュー画面を表示させる
- 3. 「パスワードの変更」を選択し、古いパスワードと新しいパスワードを入力する

#### パスワードのルール

- ユーザ ID に含まれる 3 文字以上連続した文字を含まない。
- 長さは8文字以上、16文字以下
- 次の4つのカテゴリのうち、3つ以上のカテゴリから文字を使用する。

①英大文字【A~Z】
 ②英小文字【a~z】
 ③数字【0~9】
 ④記号【<sup>~</sup>!@#\$%<sup>()</sup>+-=[]:;'<>?,.】

## 各システムへのアクセス

文教大学で利用できる主な IT システムには、湘南キャンパスのホームページからアクセスできます。

| 2 文教大学                   |                      |          | 大学公式サイ     | F#266 🕑   |
|--------------------------|----------------------|----------|------------|-----------|
|                          |                      | ¢        | Utili      | ity       |
| Bunkyo Univ.             |                      |          | 新入生・新任     | 教員の方へ     |
| Shonan Campus            |                      |          | 教員向け       | 🖉 学生向け    |
| 湘南キャンパス                  |                      |          | オンライン      | 授業案内      |
|                          |                      |          | 4 教員向け     | 学生向け      |
| ●●●● 在校生の方 、 ○ 教職員の方 / ◇ | 受験生の方 交通案内 🔽         |          | manaba     | B B!Navi  |
| Students Staff           | Prospective Students | 0        | 🕽 Gmail    | 🔝 シラパス    |
|                          |                      | 1        | Office 365 | ABC スーパー英 |
|                          |                      | <b>_</b> |            | _         |

# Google Workspace の利用

Google Workspace は、組織向けのオンラインツールです。授業をはじめ、学生生活に欠かせないツールですから、早いうちに慣れるようにしましょう。ここでは最も頻繁に使用する Gmail へのログインを行います。

### 手順

- 1. 湘南キャンパスホームページから「Gmail」を選択
- 2. メールアドレス(学籍番号小文字@bunkyo.ac.jp)と変更後のパスワードでログイン
- 3. 受信トレイを確認する(B!Naviから送信されたメールには返信しないでください!)

Gmail はスマートフォンでも確認できるようにしてください。通知はオンに!

Gmail にログインすると、Google Workspace の各アプリケーションも使用できるようになります。

## B!Navi の利用

B!Navi は、文教大学生が利用できるポータルサイトです。大学事務局からの連絡、履修登録、シラバスの閲覧、学期末の成績確認、自分の時間割確認、休講・補講・教室変更の通知、健康診断結果の確認などに利用します。

#### 手順

- 1. 「B!Navi」にアクセスする (https://portal.bunkyo.ac.jp/) 日子
- ユーザID(学籍番号小文字)と変更後のパスワードで ログインする
- 3. 履修登録や成績確認などの各種機能を利用する

<u>授業を受け単位を修得するには「B!Navi」での履修登録が必要</u>で す。履修登録の操作方法はこの冊子の巻末や教育支援課のウェブ ページに掲載していますのでよく確認し、<u>必ず期間内に行ってくだ</u> さい。

| - ( | 🎒 B Nav  |                                                                                                    |               |        |        |          |            |     |     |  |
|-----|----------|----------------------------------------------------------------------------------------------------|---------------|--------|--------|----------|------------|-----|-----|--|
|     | θ 🕩      | I HOHE                                                                                                    |               |        |        |          |            |     |     |  |
|     | 02291    |                                                                                                    |               |        |        |          |            |     |     |  |
|     | X CODE   |                                                                                                    | <u>8!</u> ]   | N      | 8      | 17       | <b>7</b> j | i   |     |  |
| ≡   | 224-     | Burkys                                                                                                    | University    | Inform | nation | lavigati | on Par     | tal |     |  |
| ŵ   | DOME     | >                                                                                                    |               |        |        |          |            |     |     |  |
| æ   | ボータル     | 0 ##6Va=2-X                                                                                                    |               |        |        |          |            |     |     |  |
|     | 援示・アンケート | - 2346.048.04.0A                                                                                                    |               |        |        |          |            |     |     |  |
|     | 学生生活     | · · · · · · · · · · · · · · · · · · ·                                                                                                    | 0.00          | 7.0055 |        |          |            |     |     |  |
| 15  | 48/8293  | 2) 4180%                                                                                                    | United Street |        |        |          |            |     |     |  |
|     | 87       | edusionelease orde.                                                                                                    | +             |        | 20     | 25年      | 2月         |     | ->  |  |
| 0   | R.e.     | <ul> <li>● 各個中間ボートレット</li> </ul>                                                                                                    | Sun           | Hon    | Tue    | Wed      | Thu        | Bri | Set |  |
|     |          | Outpation States                                                                                                    |               |        |        |          |            |     | 1   |  |
|     |          | Autority and a second second s | 2             |        | 4      | 8        |            | 7   |     |  |
|     |          |                                                                                                    |               | 10     | 11     | 12       | 53         | 14  | 15  |  |
|     |          |                                                                                                    | 15            | 17     | 18     | 19       | 20         | 21  | 72  |  |
|     |          |                                                                                                    | 21            | 24     | 25     | 25       | 27         | 25  |     |  |
|     |          |                                                                                                    | A 202         | seoz   | 9218(  |          |            |     |     |  |
|     |          |                                                                                                    | WERE          | truer  | t de l | アセル      |            |     |     |  |

## manaba の利用

manaba はLMS(学修管理システム)のひとつで、授業や授業以外のプログラムで、担当教員からの連絡、教材や授業コ ンテンツの閲覧、レポートの提出、小テスト、質疑応答などを行うことができます。あらゆる授業で活用されるシステムです。

#### 手順

- 1. 湘南キャンパスホームページから「manaba」を選択
- メールアドレス(学籍番号小文字@bunkyo.ac.jp)
   と変更後のパスワードでログイン

3. 授業等に関する連絡が出ていないか確認する 学期のはじめには manaba の「自己登録」機能を使って各授 業の内容を見ることができますが、<u>授業を受け単位を修得す</u> <u>るには B!Navi での履修登録が必要</u>です(<u>manaba でのみ登</u> <u>録しても履修は認められません!</u>)。

| マイページ 赤厚 コース 🛞 ポートフォリ:                                                    | オ 📄 ライブラリ                                                  |                  | 国ジメモー覧 Englis                                                                                                    |
|---------------------------------------------------------------------------|------------------------------------------------------------|------------------|----------------------------------------------------------------------------------------------------|
| ポートフォリオにコレクションが追加されました。                                                   |                                                            |                  | E'                                                                                                    |
| お知らせ                                                                      |                                                            |                  | 2 提出記録                                                                                                    |
| 2020-04-01 <ul> <li>ミックション・ション・ション・ション・ション・ション・ション・ション・ション・ション・</li></ul> | 4/14 10:35<br>日ヶ手動採点のテスト<br>(清報学入門)<br>10:31<br>国、日朝四点のテスト |                  |                                                                                                    |
| サムネイル リスト 曜日                                                              | 現在のコース                                                     | ▼ すべての年度 ▼       | [简報学入門]                                                                                                    |
| test.001<br>情報学入門<br>2020<br>≪ 沙 ② ♀ か                                    | test.002<br>情報学演習<br>2020                                  | ★<br>≪ \$P ₪ ⊅ & | 0.553<br>(日本学入門)<br>4/13 16:54<br>(伊公県の課題)<br>(旧称学入門)<br>▶ すべて表示                                                                        |
|                                                                           |                                                            |                  | ○自己登録について ②<br>居舎登録が確定する時にコースを利<br>したい場合は、目己登録を行ってくい<br>さい。<br>日ご登録が可解説はて後、故事シス・<br>ムに理修登録を行わなかったコース」<br>利用できなくなることがあります。<br>コースを実施して変換 |

## その他のシステム

以上のほか、様々なシステムが用意されていますので、活用してください。それぞれの詳細は情報システム課のホームページでご確認ください(湘南キャンパスホームページから)。

授業にさきだって「オンライン授業案内」にも必ず目を通しましょう(湘南キャンパスホームページから)。